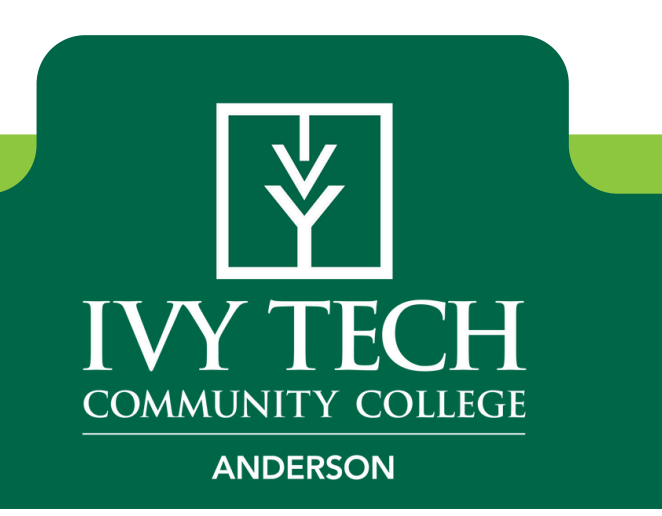

# **Financial Aid Checklist**

This booklet provides a step-by-step guide for completing the financial aid process at the Ivy Tech - Anderson campus.

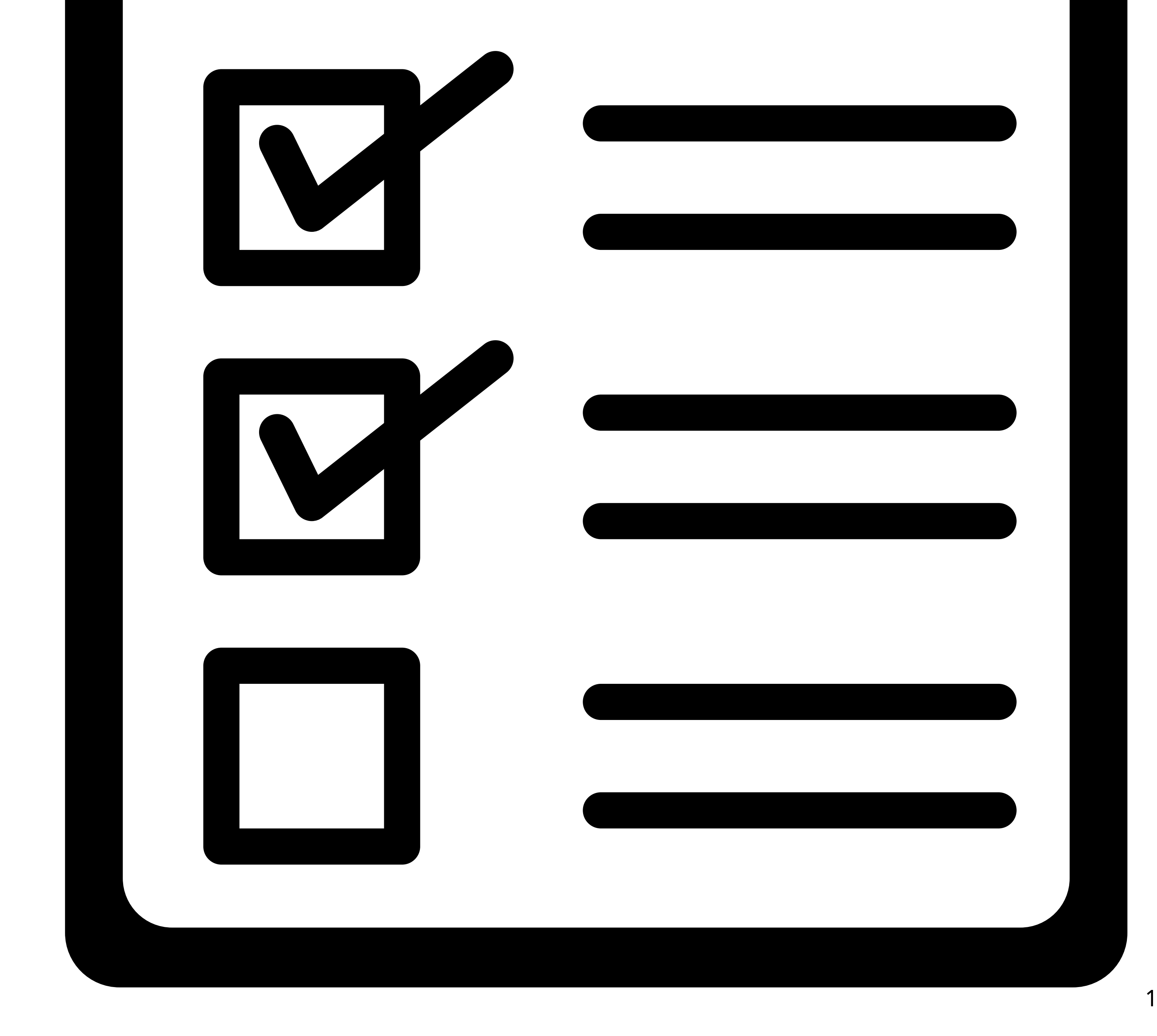

## **Financial Aid Process Overview**

### Step 1: Complete FAFSA

Submit your FAFSA application at studentaid.gov using Ivy Tech School Code: 009917

**Step 3: Apply for Additional Aid** If needed, apply for scholarships and student loans from your Mylvy account.

Step 5: Set Up Refund Preference

Choose how to receive any remaining funds after tuition and fees payment from your Mylvy account.

### Step 2: Complete Financial Aid Requirements

After the FAFSA is completed and received by Ivy Tech, students should check their MyIvy account for any finanical aid requirements.

Step 4: View/Pay eBill Follow this step on how to view and pay your eBill from your Mylvy account.

ivytech.edu/myivy

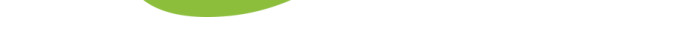

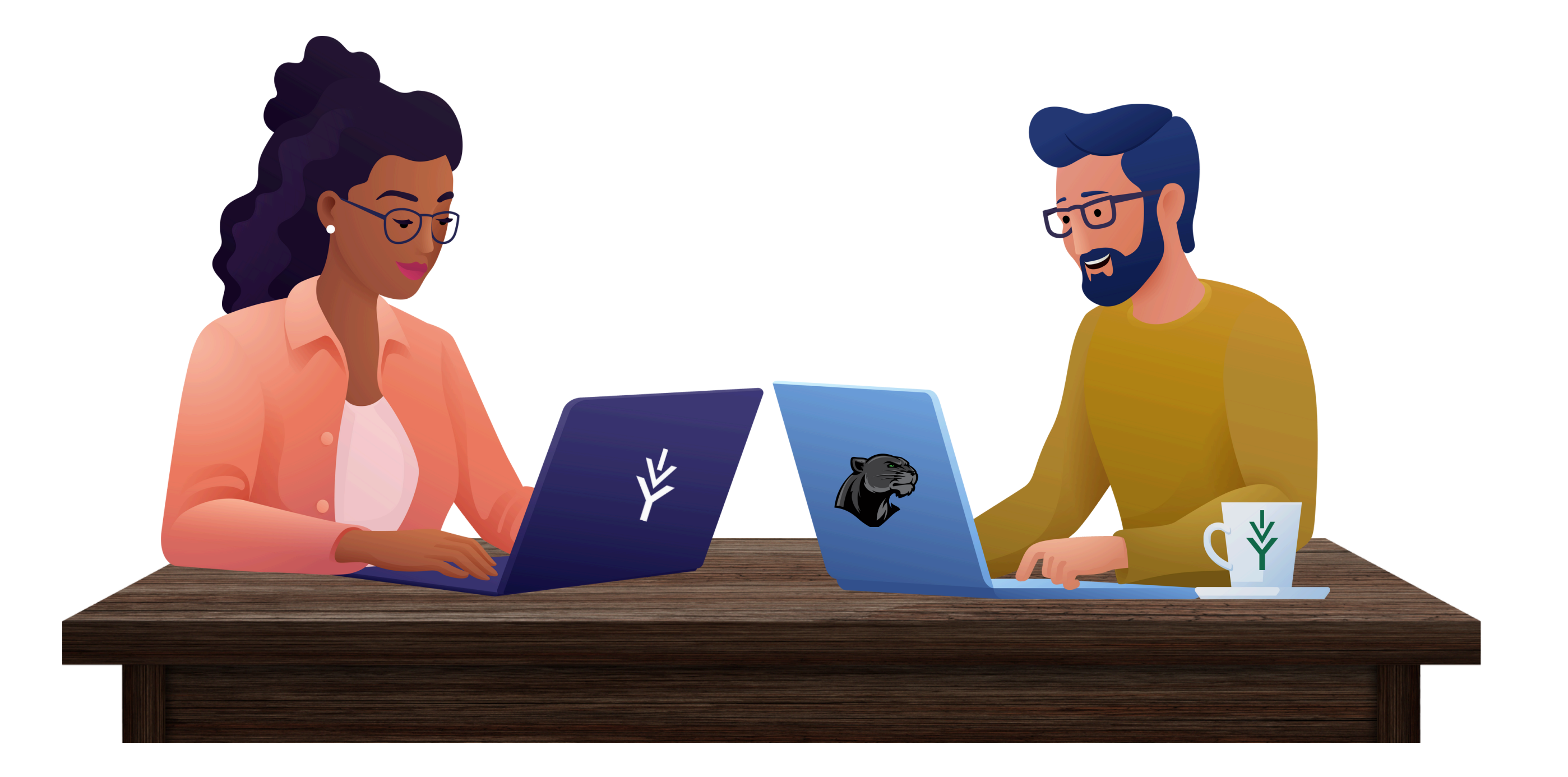

## **Complete the FAFSA**

### **Submit Your Application**

Complete the Free Application for Federal Student Aid (FAFSA) at studentaid.gov. (Ivy Tech School Code: 009917)

## **Get Help If Needed**

Contact us for assistance with filling out your FAFSA application.

### **Allow Processing Time**

It can take up to 10 days for Ivy Tech to receive your FAFSA after you submit it.

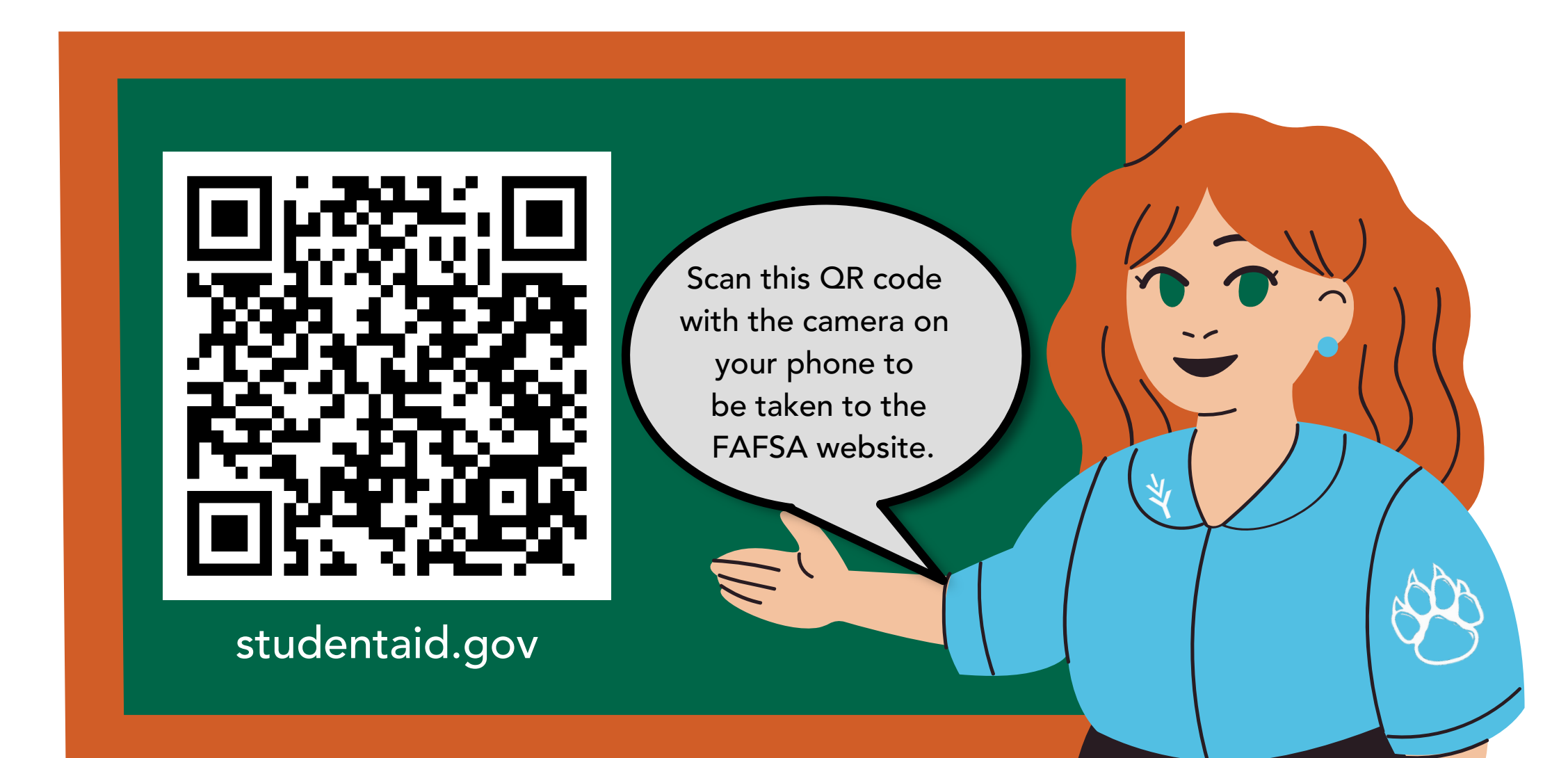

Need help filling out the FAFSA? Contact us at anderson-finaid@ivytech.edu

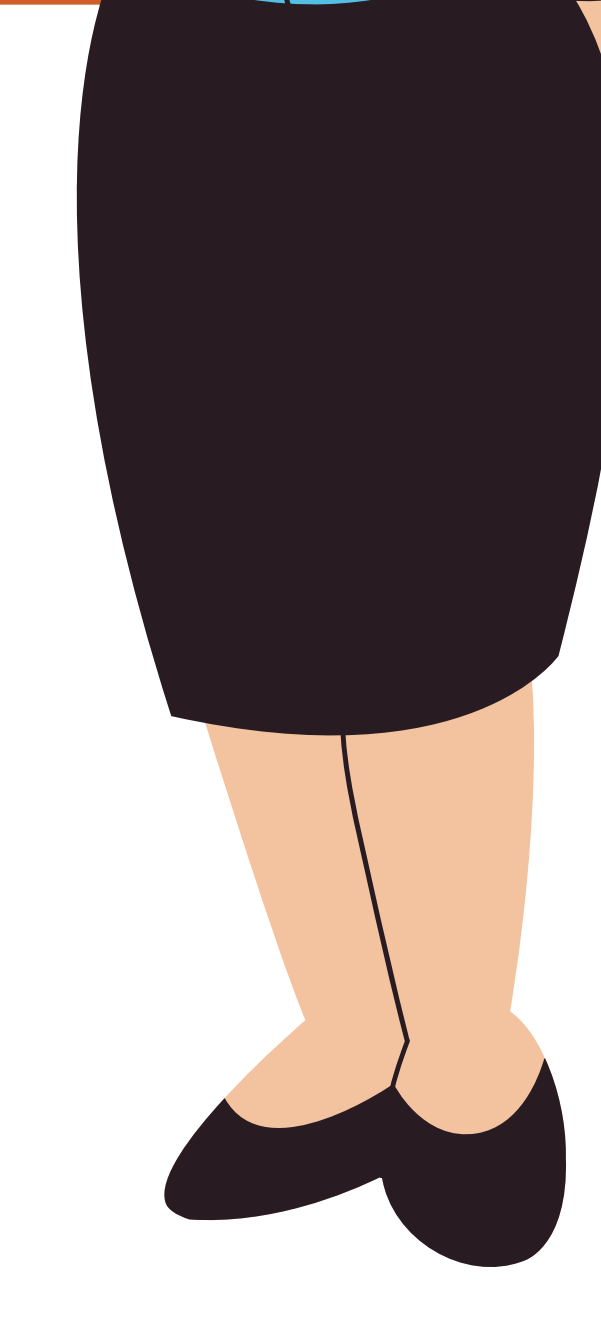

## **Complete Financial Aid Requirements**

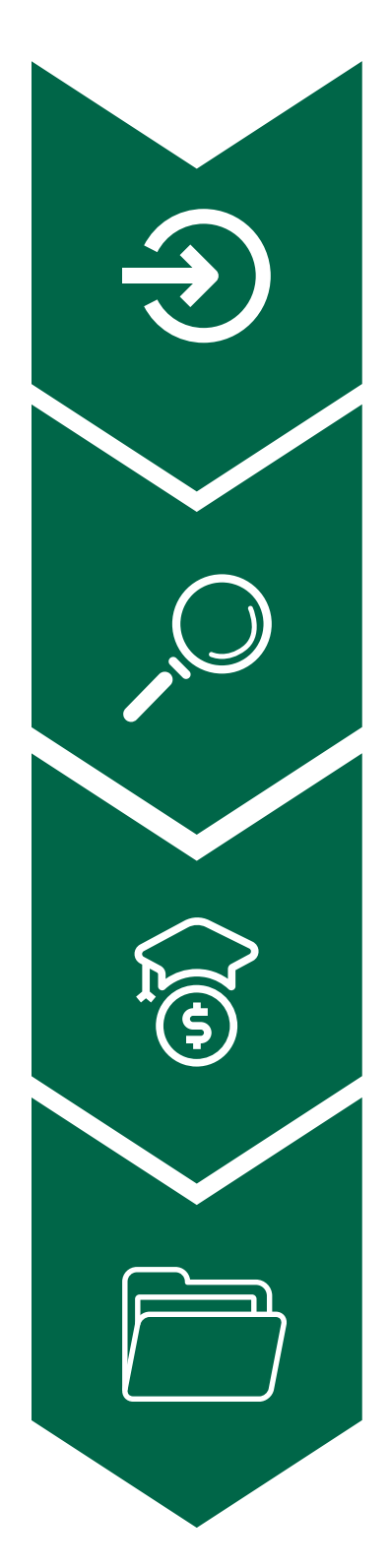

6

Log into your Mylvy

**Select "Browse Topics"** 

Select "Billing & Financial Aid" from the drop-down menu

**Select "Financial Aid Requirements"** 

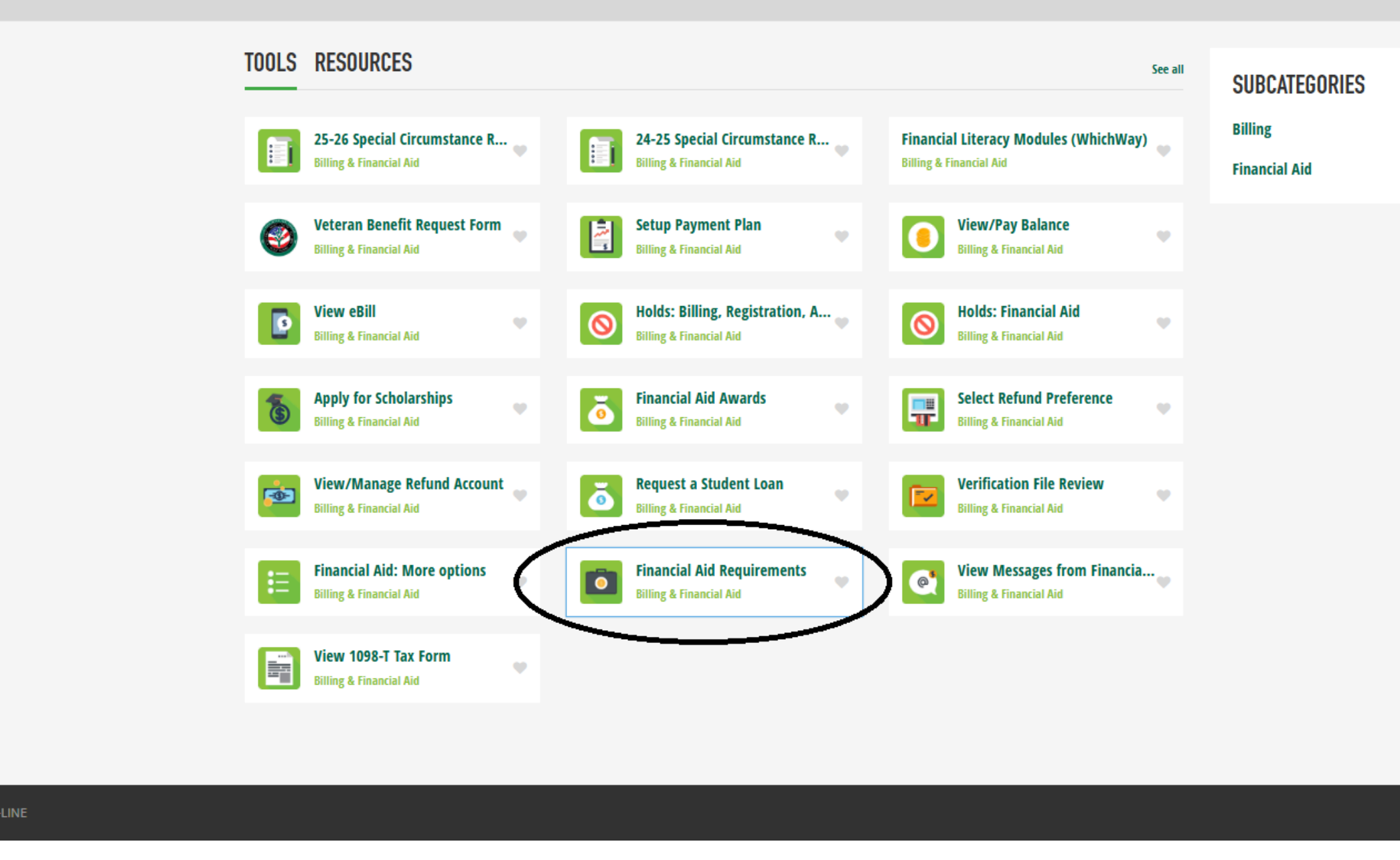

## **Complete Financial Aid Requirements Cont.**

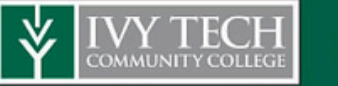

CHANGING LIVES

Personal Information Student Financial Aid Faculty Services

Search Go

RETURN TO MENU SITE MAP HELP EXIT

Complete your Requirements and Financial Aid Authorization Forms

Financial Aid Holds

Financial aid ho

Requirements, Verification Documentation and Financial Aid Authorization Forms

t of awards. Contact you

nt selected for verification will be required to complete a verification worksheet and sub before aid can be processed or disbursed. Be sure to turn in all required forms to prevent processing delays. Complete Financial Aid Authorizations if you wish to use your grant/loan funds to pay bookstore charges and other College fees.

**Financial Aid** 

Financial Aid messages are posted ation that requires your attention. In most cases, your financial aid will be on hold until all issues have been resolved.

stions regarding holds.

Financial Aid Academic Progress

The US Department of Education requires Ivy Tech to define and administer Satisfactory Academic Progress (SAP) standards for student's receiving federal financial aid. Aid recipients must maintain sufficient progress to assure successful completion of their educational opportunities. RELEASE: 8.11

© 2025 Ellucian Company L.P. and its affiliates.

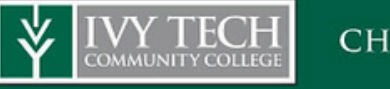

CHANGING LIVES

#### Personal Information Student Financial Aid Faculty Services Go

Search

Eligibility Requirements for Award Year 2025-2026

RETURN TO MENU SITE MAP HELP EXIT

#### Student Requirements Financial Aid Messages Holds Academic Progress

#### Unsatisfied Requirements

| Requirement                                                                                                    | Status                      | As of Date   | Fund | Term |
|----------------------------------------------------------------------------------------------------|-----------------------------|--------------|------|------|
| Admissions Requirements<br>You are currently classified as an Inactive student because you have not enrolled at Ivy Tech for more than 2 years. We cannot process your financial aid file if you are inactive. If you wish to re-enroll, you must submit a<br>new admissions application at https://ivytech.edu/apply-now. Our application is free and it takes less than 10 minutes to complete. The process can be completed online and no paperwork is required. If you have any<br>questions about completing your application for admission, contact us at 888-IVY-LINE or https://ivytech.edu/chat. | Requested,<br>Please Submit | Feb 21, 2025 |      |      |
| Graduate / Professional Degree on FAFSA<br>You reported on your FAFSA that your grade level for this academic year is Master's, Doctorate, or Graduate Certificate program (MA, MBA, MD, JD, PhD, EdD, etc.). Because Ivy Tech does not offer these programs, we cannot determine your financial aid eligibility. Please correct your FAFSA (https://studentaid.gov/fafsa) to indicate you are not working on a Master's, Doctorate or Graduate certification for this award year. You may be required to add parent information to your FAFSA as a result of this correction.                            | Requested,<br>Please Submit | Feb 21, 2025 |      |      |

The Requirements link enables you to download the form necessary to complete the specific requirement or transfers you to another page to satisfy the requirement.

#### Satisfied Requirements

| Requirement                                      | Status               | As of Date   | Fund | Term |
|--------------------------------------------------|----------------------|--------------|------|------|
| Free Application for Federal Student Aid (FAFSA) | Completed, Thank You | Feb 21, 2025 |      |      |

#### Select Another Aid Year

[ Award for Aid Year | Award History | Loan Application History | Student Detail Schedule | Withdrawal Information | Monitor Your Financial Aid Status ]

----

## Apply for Additional Financial Aid (if needed)

### Scholarships

- 1. Log into your Mylvy
- 2. Select "Browse Topics"
- 3. Select "Billing & Financial Aid" from the drop-down menu
- 4. Select "Apply for Scholarships"

### **Student Loans**

- 1. Log into your Mylvy
- 2. Select "Browse Topics"
- 3. Select "Billing & Financial Aid" from the drop-down menu
- 4. Select "Request A Student Loan"

#### **Billing & Financial Aid** TOOLS RESOURCES 25-26 Special Circumstance... 24-25 Special Circumstance... **Billing & Financial Aid Billing & Financial Aid** Setup Payment Plan Veteran Benefit Request Fo... -0 **Billing & Financial Aid Billing & Financial Aid** Holds: Billing, Registration,... View eBill **Billing & Financial Aid Billing & Financial Aid Apply for Scholarships** ŏ Financial Aid Awards 0 **Billing & Financial Aid Billing & Financial Aid Request a Student Loan** View/Manage Refund Acco... **Billing & Financial Aid Billing & Financial Aid**

\*Please note, you must be enrolled in at least 6 credit hours and be in Good Standing (SAP/Satisfactory Academic Progress) to be eligible for student loans.

Scan this QR code with the camera on your phone to learn more about Scholarships.

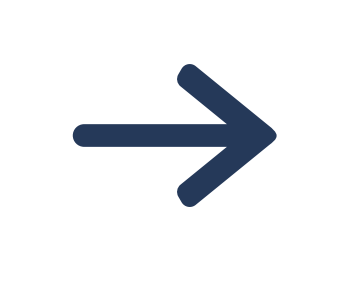

#### **Scholarships**

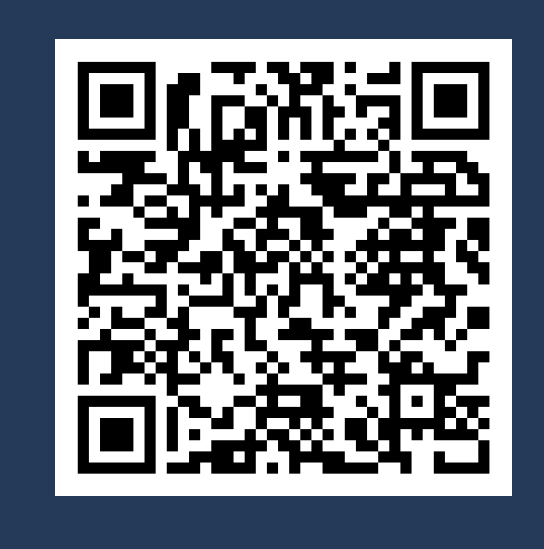

**Student Loans** 

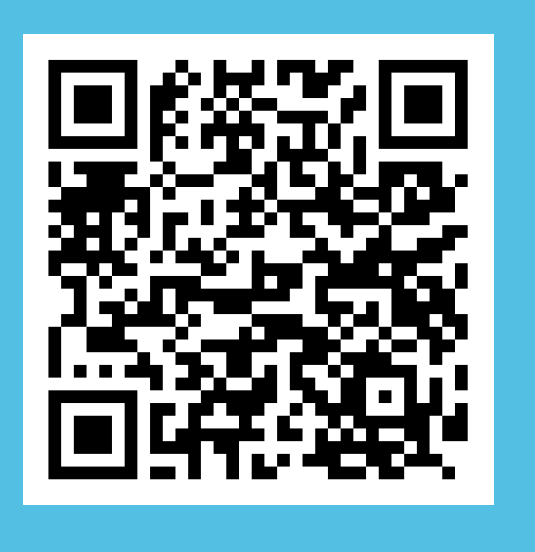

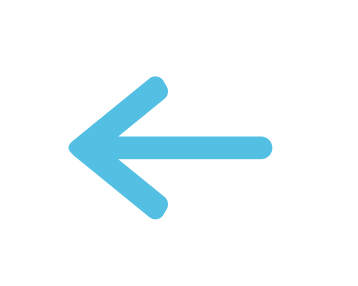

Scan this QR code with the camera on your phone to learn more about Student Loans.

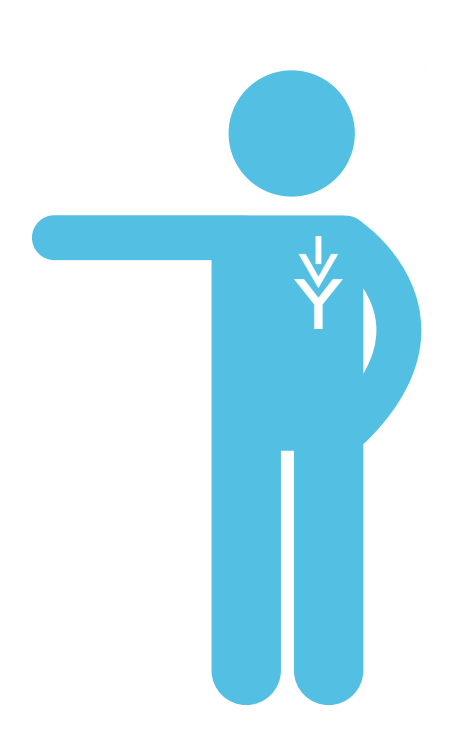

## View/Pay eBill

- 1
  2
- Log into your Mylvy
- Select "Browse Topics"

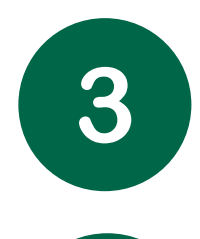

4

- Select "Billing & Financial Aid" from the drop-down menu
- Select "View eBill"

| Q Tools & Resources Browse Topics 🔻 Get Support         | Find Answers                                            |                                                                  |                          |
|---------------------------------------------------------|---------------------------------------------------------|------------------------------------------------------------------|--------------------------|
| Billing & Financial Aid Billing & Financial Aid         |                                                         |                                                                  |                          |
| TOOLS RESOURCES                                         |                                                         | See all                                                          | SUBCATEGORIES            |
| 25-26 Special Circumstance R<br>Billing & Financial Aid | 24-25 Special Circumstance R<br>Billing & Financial Aid | Financial Literacy Modules (WhichWay)<br>Billing & Financial Aid | Billing<br>Financial Aid |
| Veteran Benefit Request Form<br>Billing & Financial Aid | Setup Payment Plan<br>Billing & Financial Aid           | View/Pay Balance<br>Billing & Financial Aid                      |                          |
| View eBill<br>Billing & Financial Aid                   | Holds: Billing, Registration, A                         | Holds: Financial Aid<br>Billing & Financial Aid                  |                          |
| Apply for Scholarships<br>Billing & Financial Aid       | <b>Financial Aid Awards</b><br>Billing & Financial Aid  | Select Refund Preference<br>Billing & Financial Aid              |                          |

#### 🟫 My Account 👻 My Profile 👻 Make Payment Payment Plans Help 👻

#### Announcement

#### Welcome to IvyPay!

COMMUNITY COLLEGE

Don't get dropped for non-payment! Make payment arrangements for your tuition and fees by the deadline.

Payment of tuition and fees for the **Spring** 2025 semester is based on your *earliest course start date* :

- If your earliest course start date is before March 10, 2025, payment was due Friday, January 10, 2025 and is now past due.
- If your earliest course start date is on or after March 17, 2025, payment was due Friday, March 14, 2025 and is not past due.

Payment of tuition and fees for the **Summer** 2025 semester is due **Friday**, June 6, 2025.

PAYMENT PLAN & SCHOLARSHIP INFORMATION

| Student Account                                                                     | ID: C03822451                      | My Profile Setup        |       |
|-------------------------------------------------------------------------------------|------------------------------------|-------------------------|-------|
| Balance                                                                             | \$1,809.22                         | Authorized Users        |       |
| Estimated Financial Aid                                                             | \$2,773.00                         | 0                       |       |
| Balance including estimated aid                                                     | -\$963.78                          | Personal Profile        |       |
| View Activity                                                                       | Enroll in Payment Plan Make Paymen | Payment Profile         |       |
| Statements                                                                          |                                    | Security Settings       |       |
| Click the button to view your current account balance and                           | details. View Real-Time Statement  | Consents and Agreements |       |
| Your latest eBill Statement<br>(5/14/25) Summer 2025 Billing Statement : \$1,753.92 | View Statements                    | Term Balances           |       |
|                                                                                     |                                    | Summer 2025 -\$9        | 63 78 |

- If the "Balance including estimated aid" is a positive ⊕ number that is what you owe after financial aid was applied.
   You will need to make payment arrangements by selecting either "Enroll in Payment Plan" or "Make Payment"
- If the "Balance including estimated aid" is a negative  $\bigcirc$  number that is the amount of your Refund.
  - You will need to set up your Refund Preference (See next page for instructions on "Set Up Your Refund Preference)

## Set Up Your Refund Preference

Any refundable financial aid award funds remaining after paying your balance will be refunded to you.

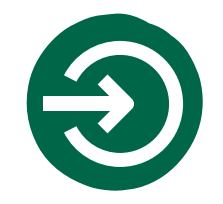

## Log into your Mylvy

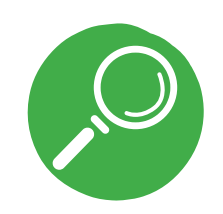

**Select "Browse Topics"** 

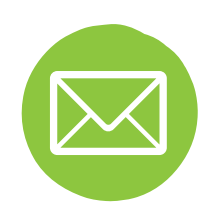

Select "Billing & Financial Aid" from the drop-down menu

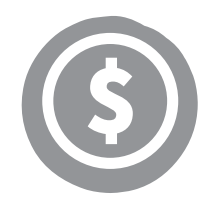

Select "Select Refund Preference"

| Billin     | ng & Financial Aid         |                                               |                                             |                          |
|------------|----------------------------|-----------------------------------------------|---------------------------------------------|--------------------------|
| TOOLS      | RESOURCES                  |                                               | See all                                     | SUBCATEGORIES            |
| <b>F</b> i | 25-26 Special Circumstance | 24-25 Special Circumstance                    | Financial Literacy Modules (WhichW          | Billing<br>Financial Aid |
| ۲          | Veteran Benefit Request Fo | Setup Payment Plan<br>Billing & Financial Aid | View/Pay Balance<br>Billing & Financial Aid |                          |
| 3          | View eBill                 | Holds: Billing, Registration,                 | Holds: Financial Aid                        |                          |

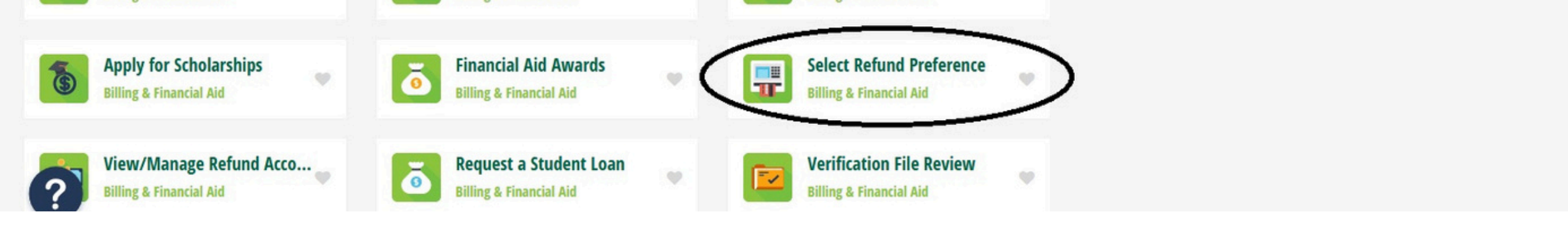

Scan this QR code with the camera on your phone to learn more about Financial Aid Refunds, including posting dates and whe to expect your refund.

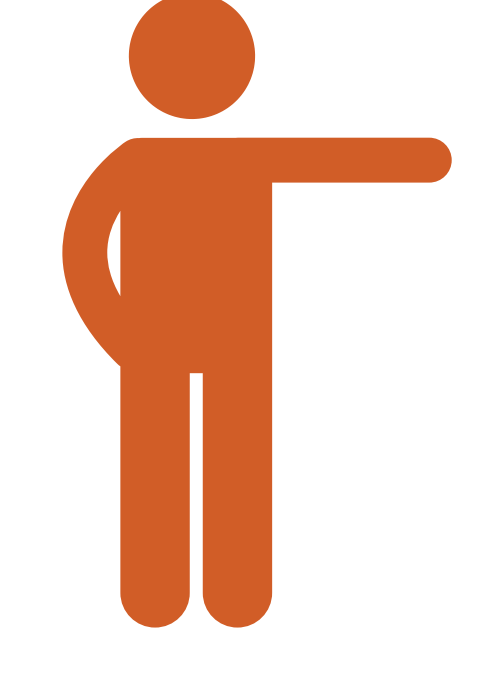

#### **Financial Aid Refunds**

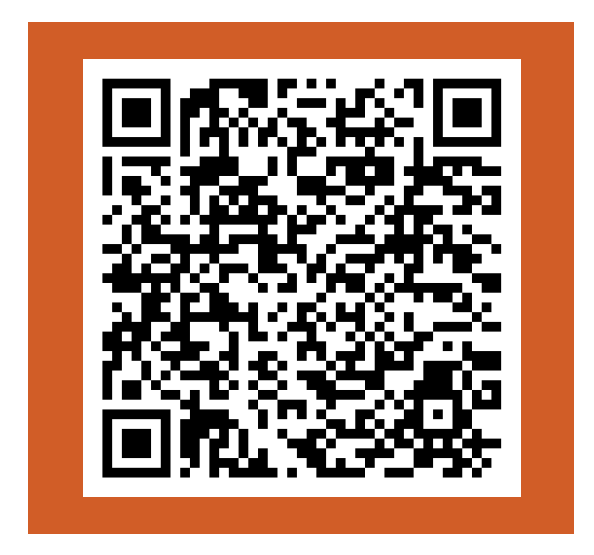

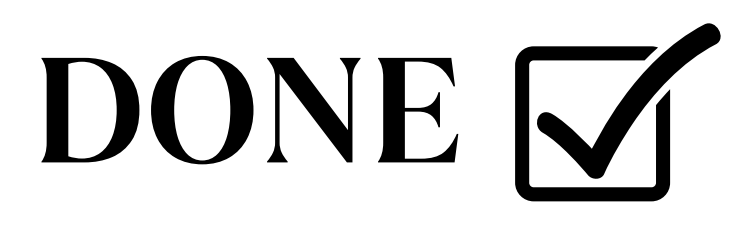

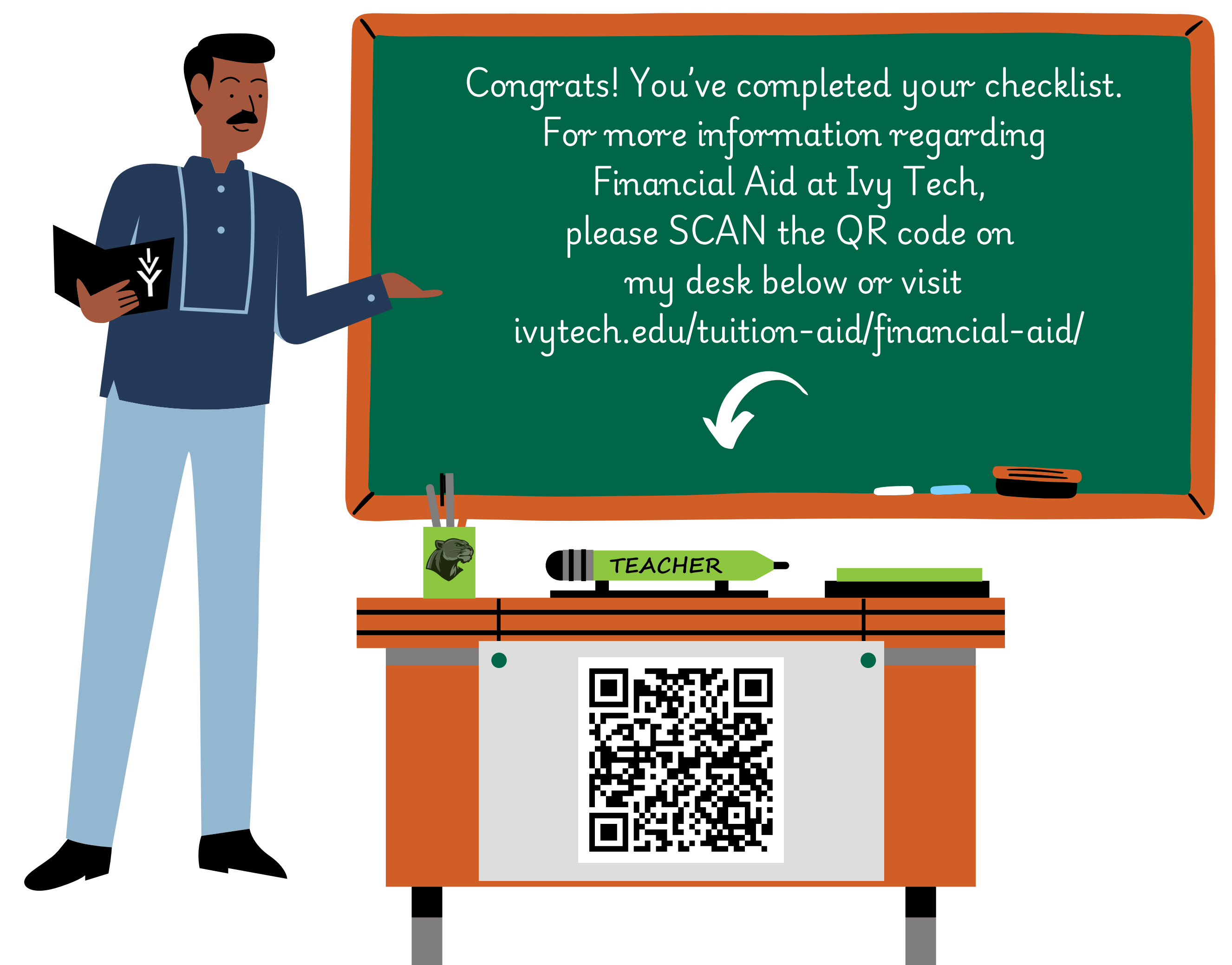

## Contacts

### **Financial Aid**

Kady Finnerty Director of Financial Aid anderson-finaid@ivytech.edu 765-643-7133 Ext. 2089 Ivy Tech - Anderson campus Assists with FAFSA, verification requirements, scholarships, and student loans.

Book Time with Kady Finnerty

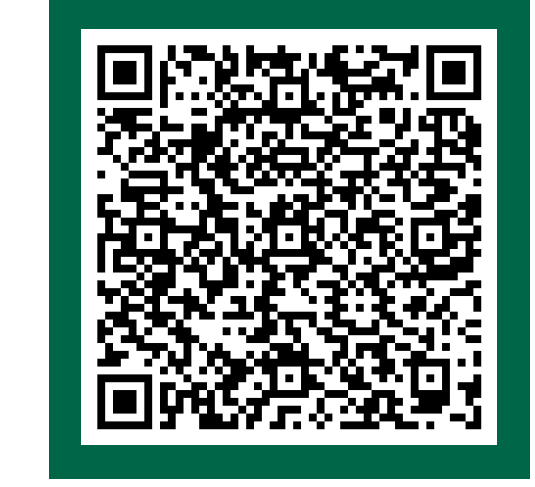

#### <u>Bursar</u>

Brittany Garrett Accounts Receivable Assistant anderson-bursar@ivytech.edu 765-643-7133 Ext. 2053 Ivy Tech - Anderson campus Assists with refund preference, refund status, payments, and billing inquiries.